# Como criar arquivo executável Java (JAR) usando o terminal.

Criado por Ricardo Lopes - (https://ricardolopes1.github.io/)

• English;

<u>Português;</u>

## English

How to create a Java executable file (.Jar) using the terminal.

We'll use an example file called HelloWorld.java. First compile all your files and move them to a directory of compiled classes, as in <u>example 1</u> or <u>example 2</u> (to compile all .java files).

#### example 1

| \$ javac HelloWorld.java                  |  |
|-------------------------------------------|--|
| \$ mkdir classFiles                       |  |
| \$ mv HelloWorld. <b>class classFiles</b> |  |

### example 2

| \$<br>javac | *.jav | /a         |   |
|-------------|-------|------------|---|
| \$<br>mkdir | class | sFiles     |   |
| \$<br>mv *. | class | classFiles | 5 |

Now that we have all the files compiled, let's create our executable!

• Step 1:

Create a manifest file in the same directory as your .class files (in this case, the directory is classFiles).

Open the terminal in the ClassFiles directory and type:

\$ touch Manifest.txt

Now open this file using a text editor (in this example, we'll use gedit).

\$ gedit Manifest.txt

Insert the following text into the file and save. HelloWorld is the main class.

Main-Class: HelloWorld

NOTE: the Manifest.txt file must end with a blank line. Otherwise, an error will occur.

• Step 2:

Still inside the classFiles directory, type the following command in the terminal:

\$ jar cfm app.jar Manifest.txt \*.class

An app.jar file will be created in that directory.

• Step 3:

Run your program by typing the following command in the terminal:

\$ java -jar app.jar

## Português

Como criar um arquivo executável Java (.Jar) usando o terminal.

Usaremos um arquivo exemplo com o nome OlaMundo.java. Primeiro compile todos os seus arquivos e mova-os para um diretório de classes compiladas, como no exemplo 1 ou exemplo 2 (para compilar todos os arquivos .java).

### exemplo 1

| \$ j | avac OlaMundo.java                     |
|------|----------------------------------------|
| \$ m | kdir arquivosClass                     |
| \$ m | v OlaMundo. <b>class arquivosClass</b> |

## exemplo 2

```
$ javac *.java
$ mkdir arquivosClass
$ mv *.class arquivosClass
```

Agora que temos todos os arquivos já compilados, vamos criar nosso executável!

Passo 1:

Crie um arquivo de manifesto no mesmo diretório onde está seus arquivos .class (nesse caso, o diretório é o arquivosClass).

Abra o terminal no diretório arquivosClass e digite:

\$ touch Manifest.txt

Agora abra esse arquivo usando um editor de texto (nesse exemplo usaremos o gedit).

\$ gedit Manifest.txt

Insira o seguinte texto dentro do arquivo e salve. OlaMundo é a classe principal.

Main-Class: OlaMundo

NOTA: o arquivo Manifest.txt deve terminar com uma linha em branco. Caso contrário, ocorrerá um erro.

• Passo 2:

Ainda dentro do diretório arquivosClass digite o seguinte comando no terminal:

\$ jar cfm app.jar Manifest.txt \*.class

Um arquivo app.jar será criado nesse diretório.

• Passo 3:

Para executar seu programa digite no terminal o seguinte comando:

\$ java -jar app.jar